## パソコン画面の一部分を画像として取得する「画面キャプチャ」

パソコン画面の一部分を画像として取得する「キャプチャ」は利用範囲が広いですから是非 覚えておきましょう! 色んな方法・ソフトがありますので、目的によって使い分けて下さい。

|                | Win+shift+S | Picosmos | Snipping | WinShot |
|----------------|-------------|----------|----------|---------|
| 結果をクリップボードにコピー | 0           | Δ        | Δ        | 0       |
| 結果を画像として保存     | ×           | 0        | 0        | 0       |
| 枠囲みや文字書込み      | ×           | 0        | ×        | 0       |
| マウスポインタを含めて取得  | ×           | ×        | ×        | 0       |

\*キャプチャ結果はクリップボードにコピーされるものと指定場所に保存されるものの 2種類があり、直ぐにワード等に貼り付けて使用する場合はクリップボードにコピー されるものが便利です。

\*SnippingToolは現段階では文字書込みが出来ないことから説明しませんが、将来は 書込みが可能になるとの情報があるます。

\*フリーソフト WinShot はオールマイティー的なソフトであるものの、使い方が少し 難しいので興味のある人への紹介です。

1. Win  $\neq -+$ shift  $\neq -+$ S $\neq -$ 

最も簡単な方法で、直ぐにワード等に貼り付ける場合 に便利です。

①Win キー+shift キー+Sキーを同時に押す

②画面全体がスリガラスを通した様に変化する

③取得する範囲をドラッグして囲む(囲まれた範囲は スッキリ見え出す)

④手を離す これで完了です。ワード上で右クリックから貼付け!

2. Picosmos Toolsの画面キャプチャ機能

重要な部分の枠囲み、文字書込み、蛍光ペンでの強調など色々書き込んだあとに画像 として保存出来ることからメール添付などに便利です。

①取得する画面をそのままにしておいて

②PicosmosTools を立ち上げる

\*Picosmosのアイコンがタスクバーにない人はこちらの手順

1)取得する画面を最小化

- 2) PicosmosTools アイコンをクリック
- 3) Picosmos 画面を最小化
- 4)取得する画面を元に戻す
- 5) タスクバーから Picosmos を表示させる

③<br />
画面キャプチャをクリック

| Tab ₩                      | Qt        | W       | E <sup>い</sup> い | R<br>چ |
|----------------------------|-----------|---------|------------------|--------|
| Caps Lock<br><sub>英数</sub> | A         | S e     | : D              | , F    |
| -∱Shift                    |           | Z°<br>⊃ | X<br>t           | C V    |
| Ctrl                       | <b>A1</b> | Alt     | 無変               | 换      |

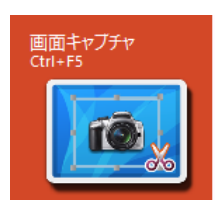

④Picosmos Toolsの画面が消えて十文字が付いた 四角枠が表示される 四角枠はマウスポインタ位置を分かり易くするた めに拡大表示しているものです。この四角枠に拘 らずにマウスポインタを注視して位置決めして下 さい。

⑤ドラッグで囲む

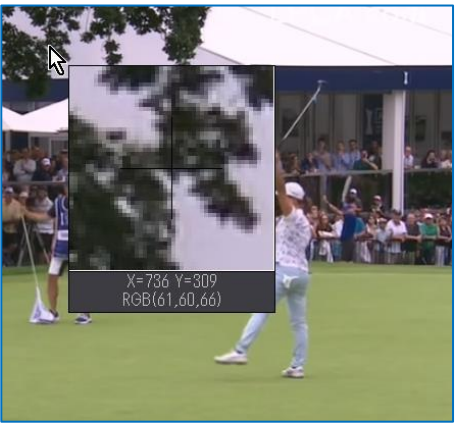

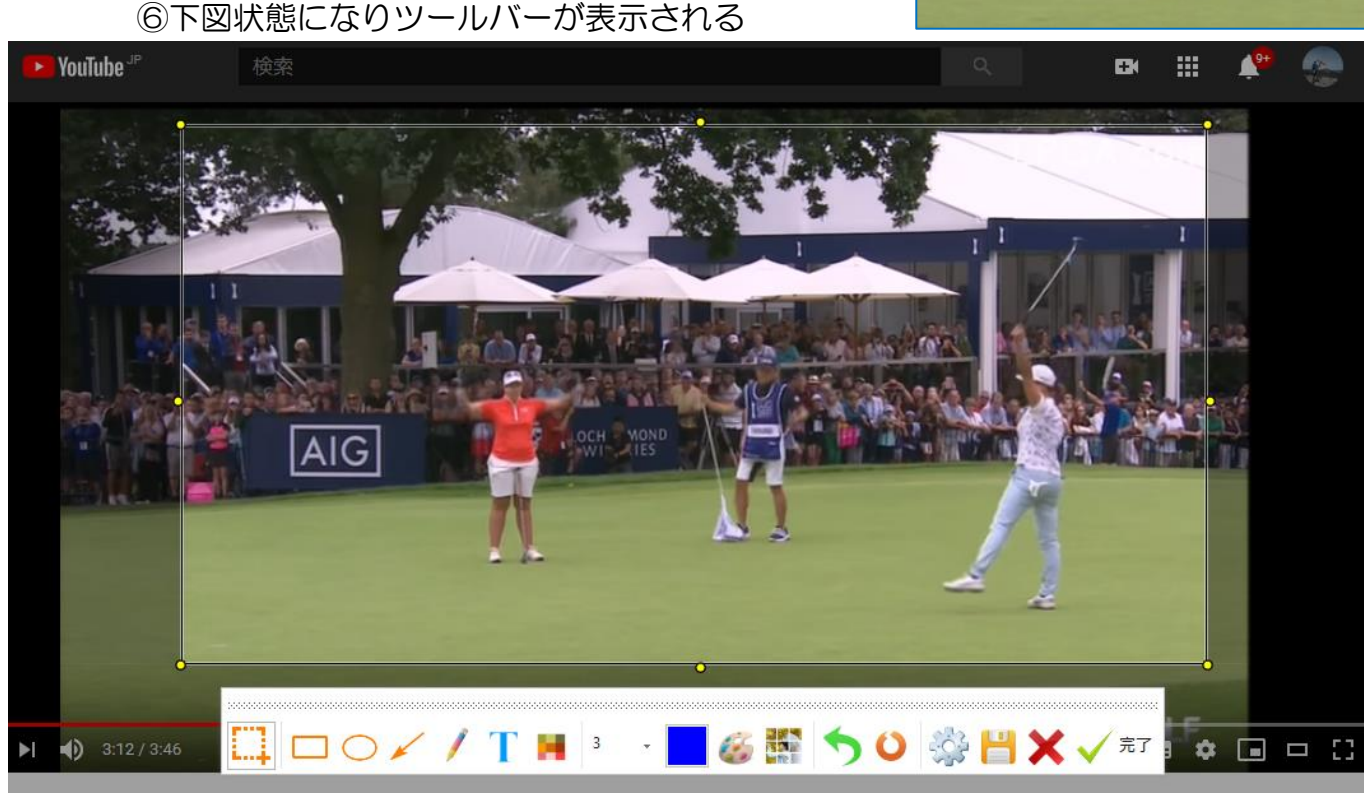

この状態でツールバーからアイコンをクリックして書込みを行なう

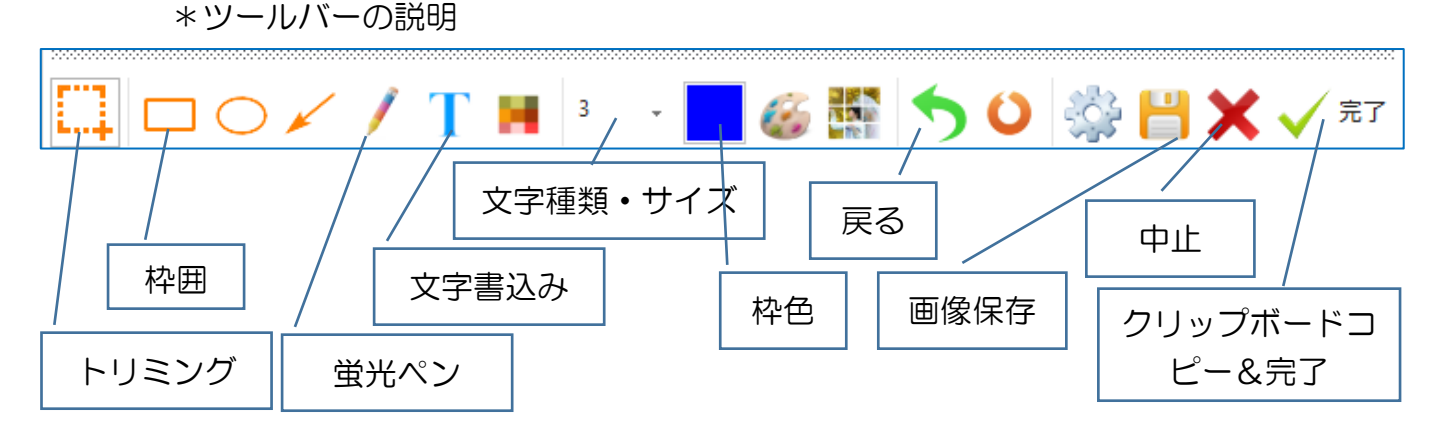

個々の操作説明は省略します、触って理解!

注:上記ツールバーで中止・完了した時タスクバーには Plcosmos アイコンが見当たりませんが、Ctrl キー+F5 キーで再びキャプチャ状態になり上記ツールバーも表示されます。パソ コンを終了させるまで有効です(便利機能なのかバグなのか?です)